### 悠遊付 EASYWALLET-會員註冊流程

#### 電支會員註冊流程

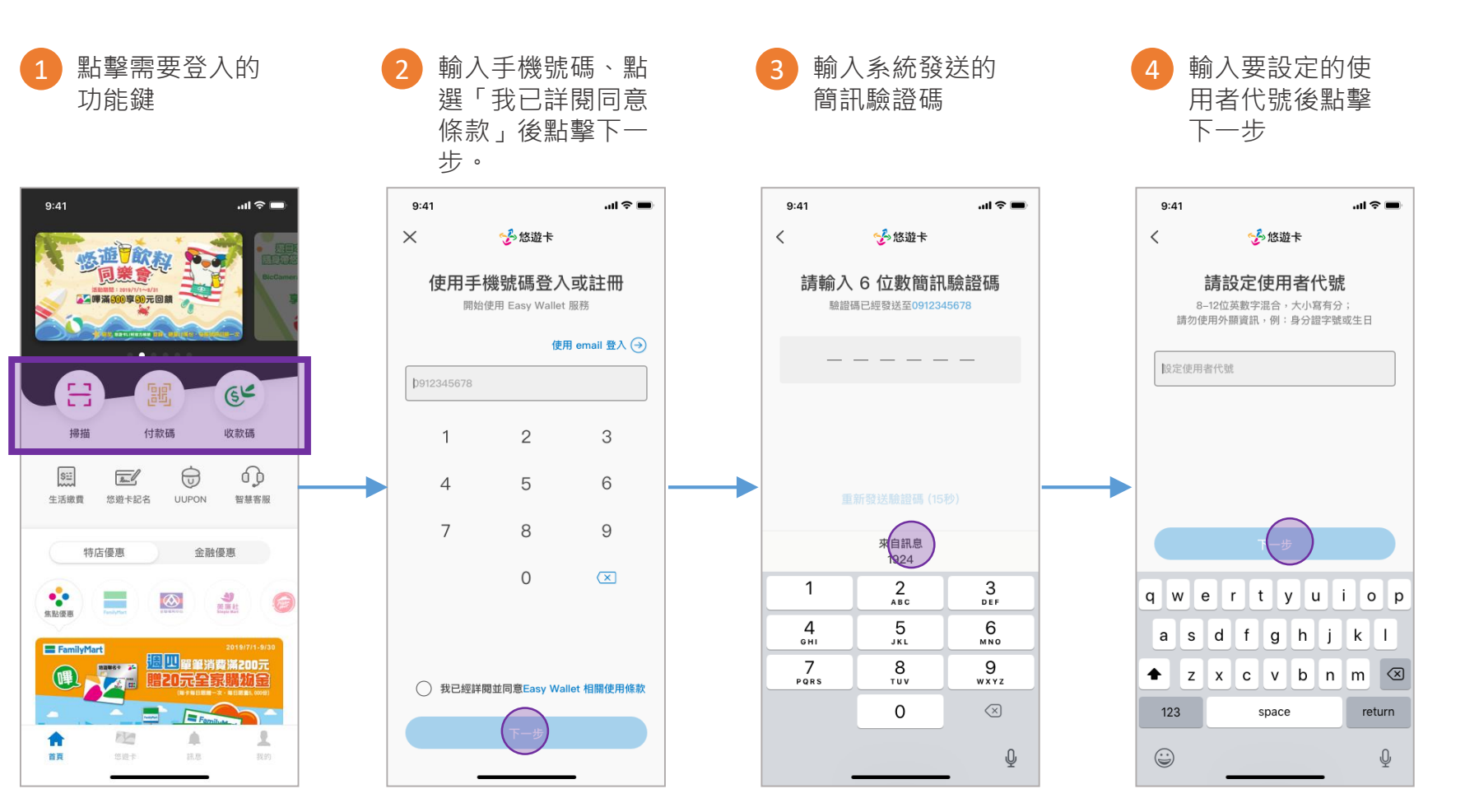

### 電支會員註冊流程

| 设定的 6<br>密碼後,                         | 6 是否開啟生物辨識                                                                                  | 7 輸入身份證資訊<br>或也可使用掃描<br>辦識                                                                         | * 身分證字號<br>A123456789         |
|---------------------------------------|---------------------------------------------------------------------------------------------|----------------------------------------------------------------------------------------------------|-------------------------------|
| را<br>ان ج ان                         | 9:41                                                                                        | †/† ⊓⊐%<br>9:41 •••• <b>ল</b> •                                                                    | * 姓名(原住民可輸入中文字+羅馬拼音)<br>陳郁文   |
| 遊卡<br>數字密碼<br><sup>登入APP、進行交易</sup> ❹ | <                                                                                           | ☆悠遊卡 先不要<br>輸入身分證資訊<br>認證身分證・即可使用「電子支付相關功能」                                                        | 電子郵件<br>easycard@easycard.com |
|                                       | ● ● ● ● ● ● ● ● ● ● ● ● ● ● ● ● ● ● ●                                                       | <ul> <li>► 掃描辨識身分證</li> <li>* 身分證字號</li> <li>▲ 123456789</li> </ul>                                | * 出生年月日<br>82 06 12           |
|                                       | 是否使用TouchID解鎖?<br>不使用<br>住冊                                                                 | <ul> <li>★ 姓名(原住民可輸入中文字+羅馬拼音)</li> <li>陳郁文</li> <li>電子郵件</li> <li>easycard@easycard.com</li> </ul> | * 發證日期<br>90 05 10<br>        |
| с. З<br>. 6<br>. мно                  | 1         2         3           4         5         6           Jkl         Jkl         мно | * 出生年月日<br>82 06 12                                                                                | 台南市    ▼                      |
| у <u>9</u><br>wx vz<br>(Х)            | 7 8 9<br>Pors 100 ∞<br>0 ∞                                                                  | * 發證日期<br>90 05 10<br>下一步                                                                          | * 領補換類別<br>初發 換發 補發           |
| ¥                                     | ¥                                                                                           | 台南市 ▼                                                                                              |                               |

#### 需要填寫的欄位

輸入要認 位數字密 點擊註冊

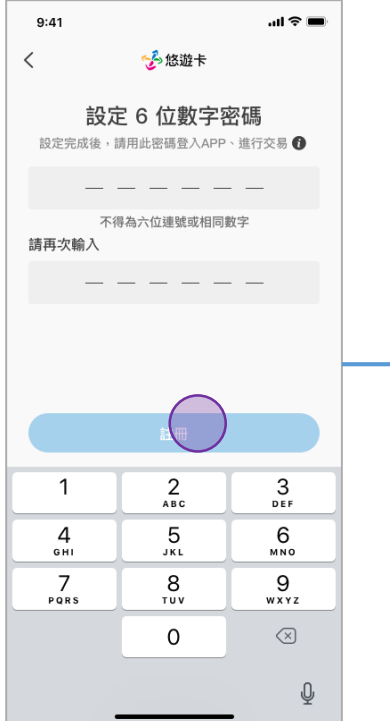

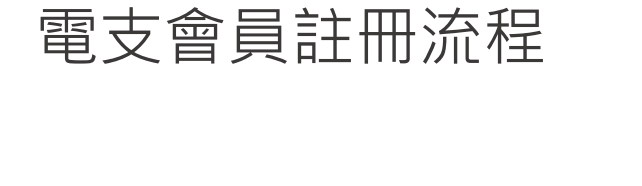

掃描身分證資料 7b

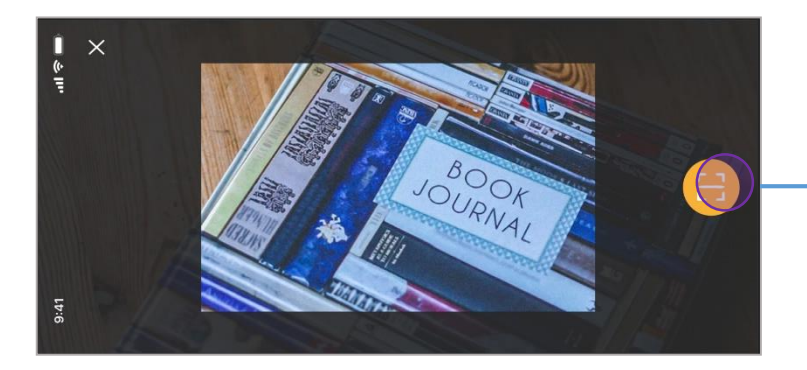

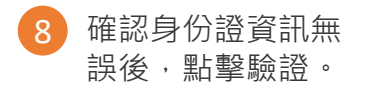

9:41

<

姓名

email

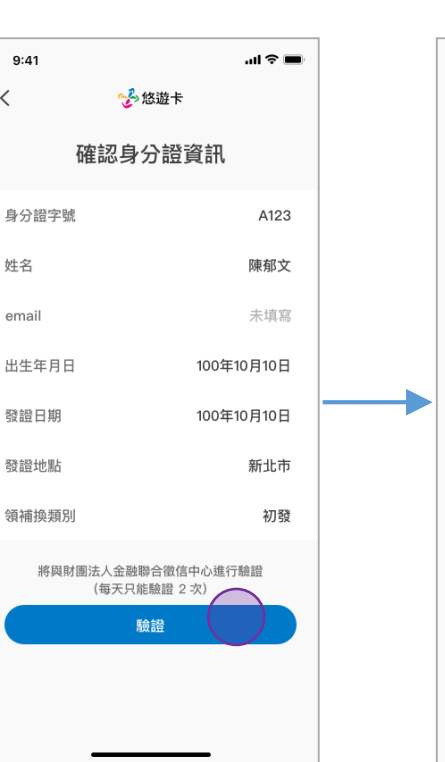

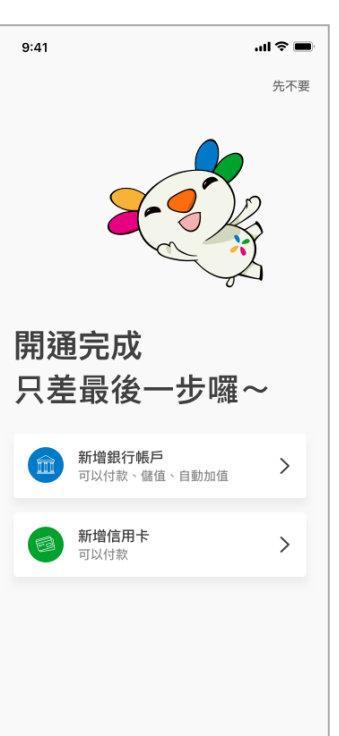

開通完成

選擇支付工具

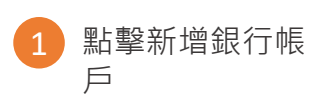

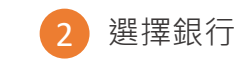

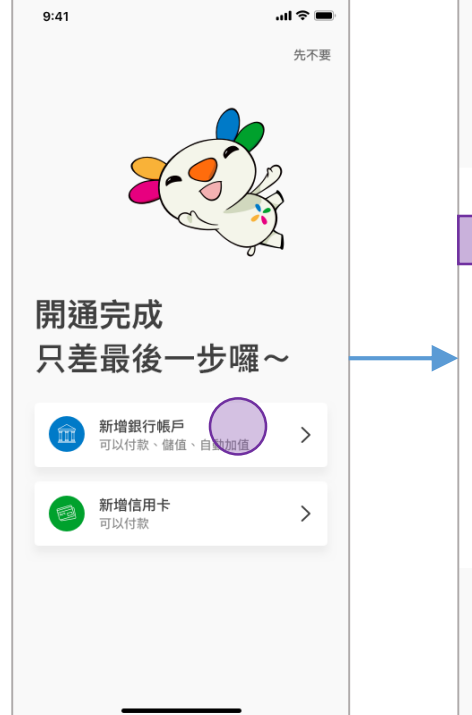

| 9:4                               | 11   |          | l † 🗩 |  |  |  |
|-----------------------------------|------|----------|-------|--|--|--|
| <                                 |      | 🌝 悠遊卡    |       |  |  |  |
| 新增銀行帳戶<br>限新增本人銀行帳戶,同一家銀行只能新增一個帳戶 |      |          |       |  |  |  |
| 013                               | 國泰世華 | (提領即時入帳) | >     |  |  |  |
| 822                               | 中國信託 | (提領即時入帳) | >     |  |  |  |
| 812                               | 台新銀行 | (提領即時入帳) | >     |  |  |  |
| 812                               | 台北富邦 | (提領即時入帳) | >     |  |  |  |
| 808                               | 玉山銀行 | (提領即時入帳) | >     |  |  |  |
| 700                               | 中華郵政 | (提領即時入帳) | >     |  |  |  |
| 807                               | 永豐銀行 | (提領即時入帳) | >     |  |  |  |
| 009                               | 彰化銀行 | (提領即時入帳) | >     |  |  |  |
|                                   |      |          |       |  |  |  |
|                                   |      |          |       |  |  |  |
|                                   | _    |          |       |  |  |  |

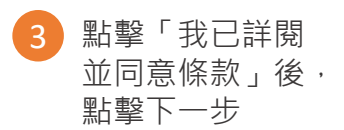

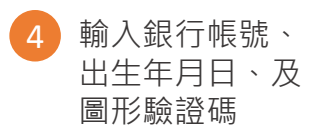

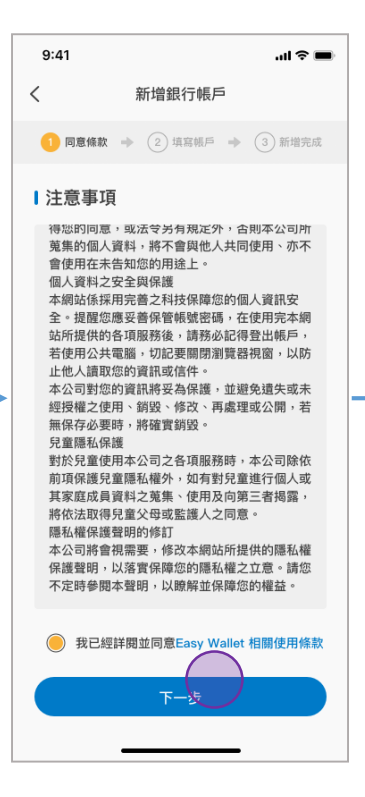

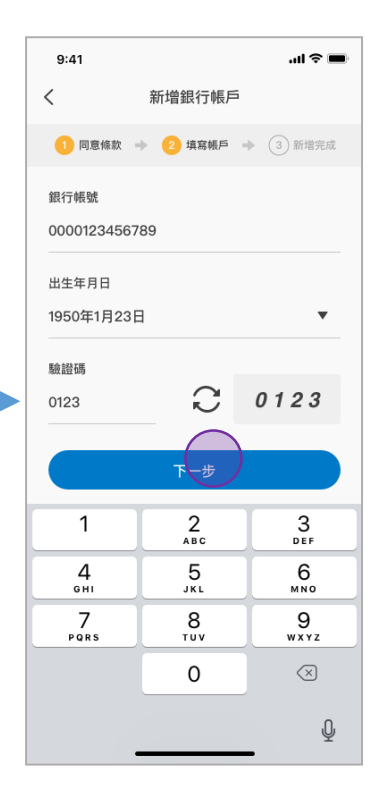

#### 新增銀行帳戶

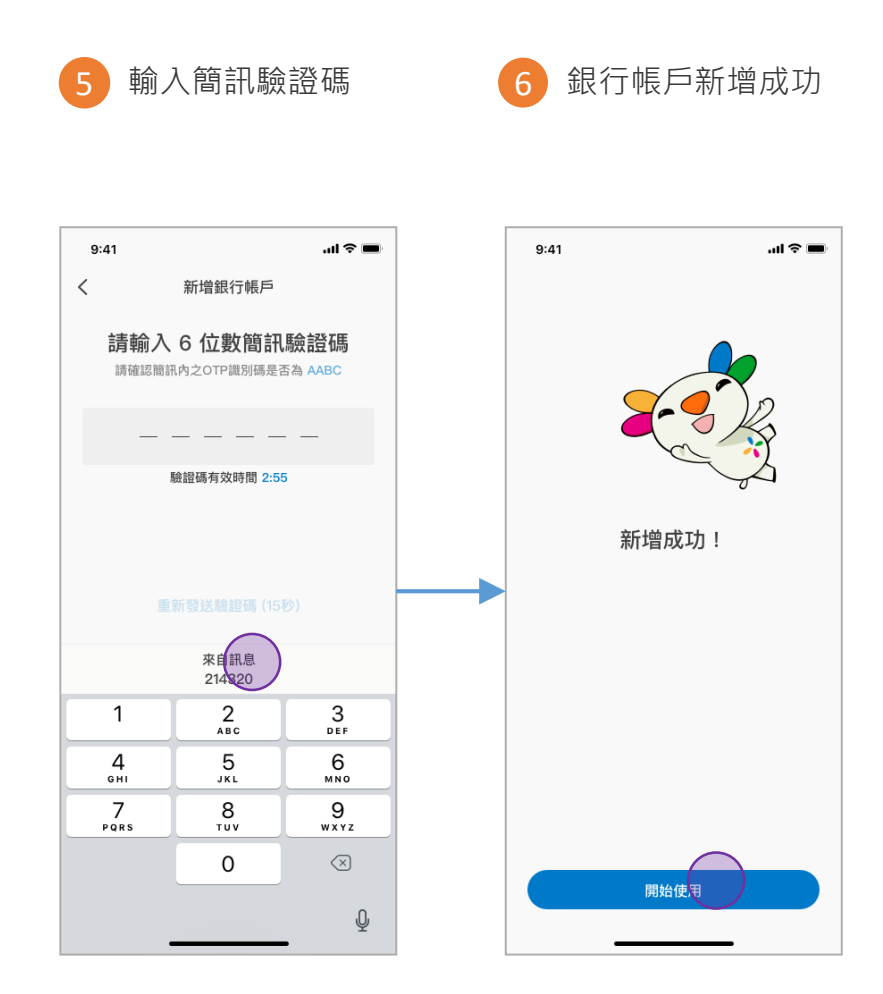

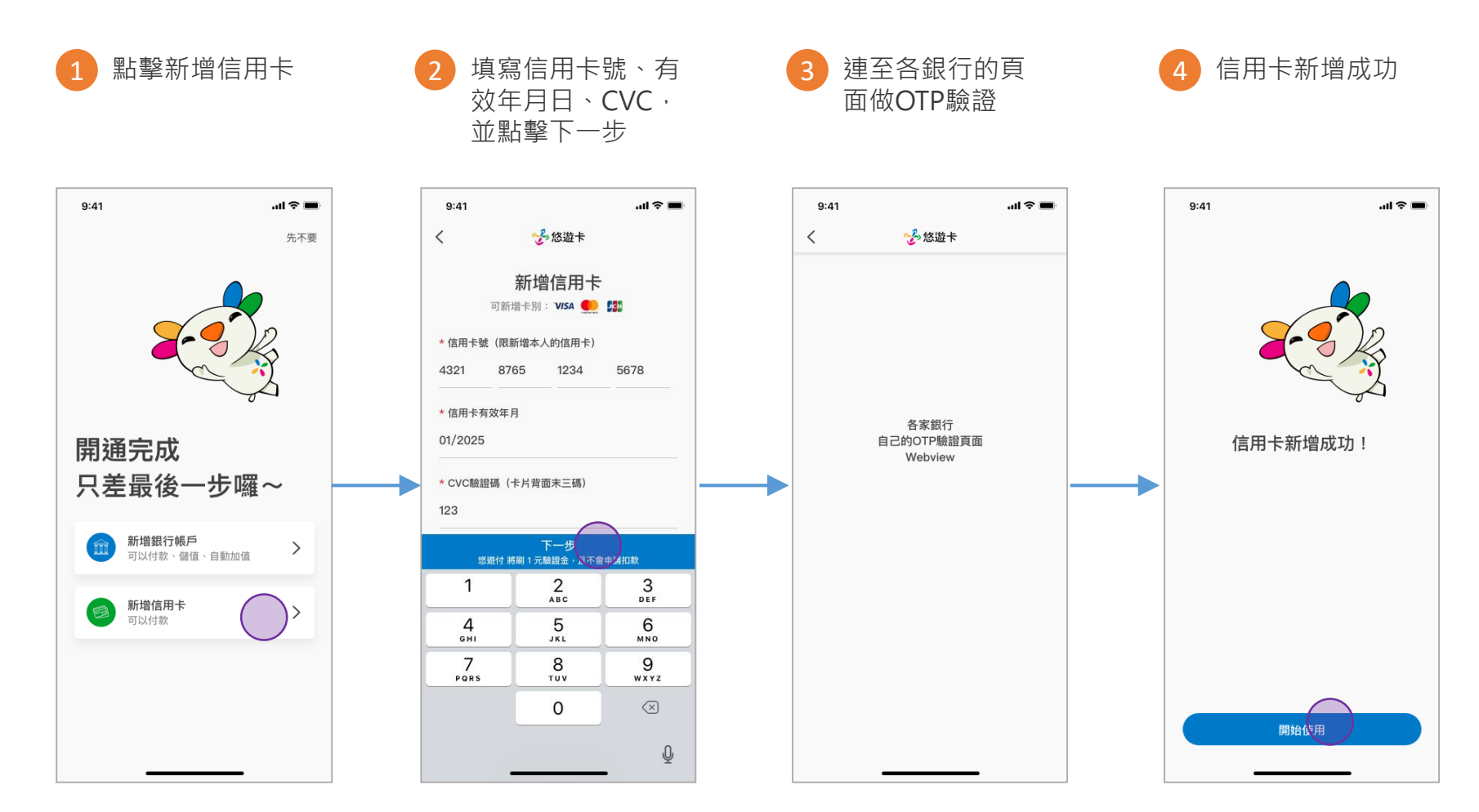

### 悠遊付 EASYWALLET-未成年會員註冊流程

#### 未成年電支註冊流程

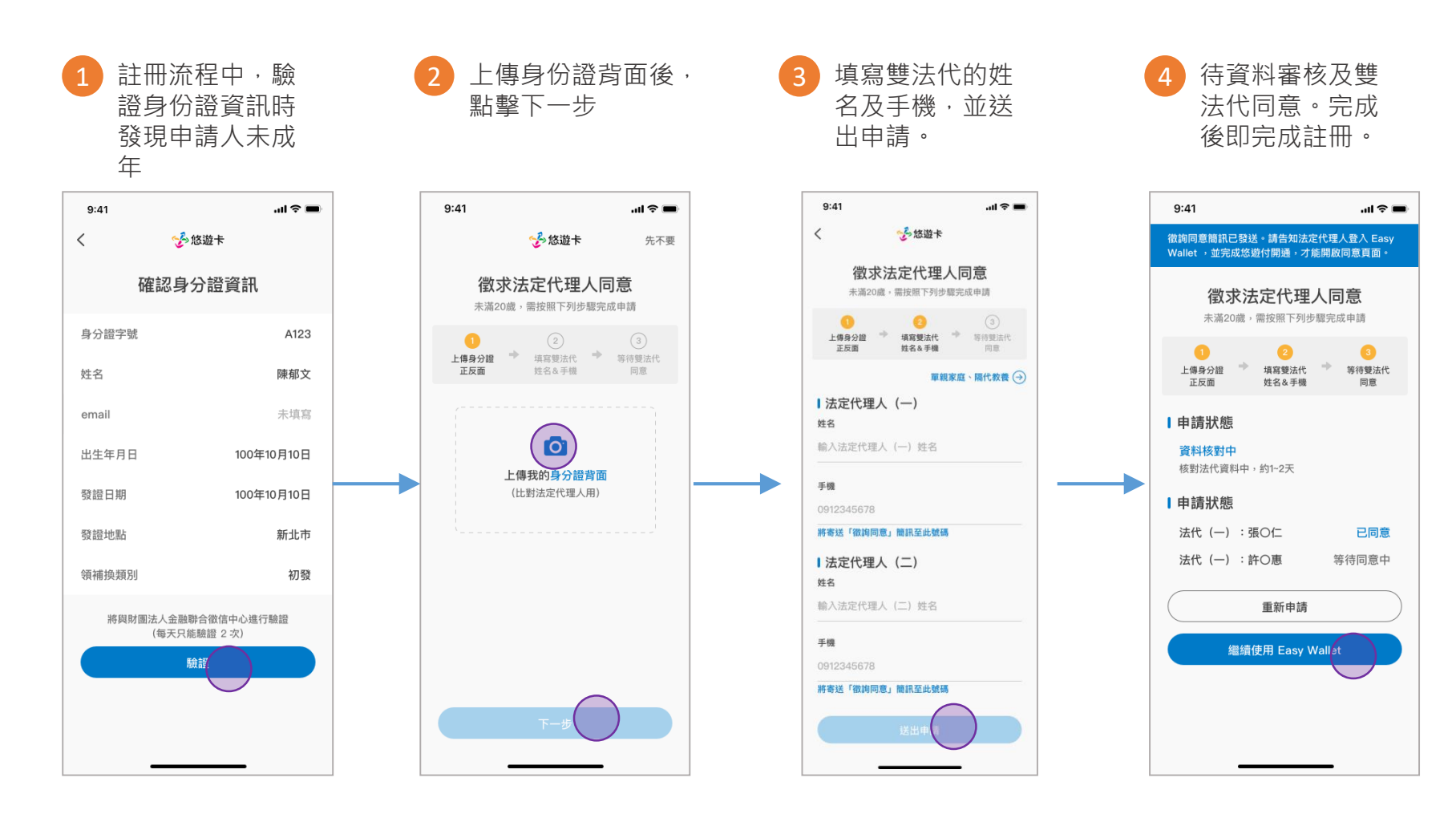

## 悠遊付 EASYWALLET-登入流程

手機會員登入流程

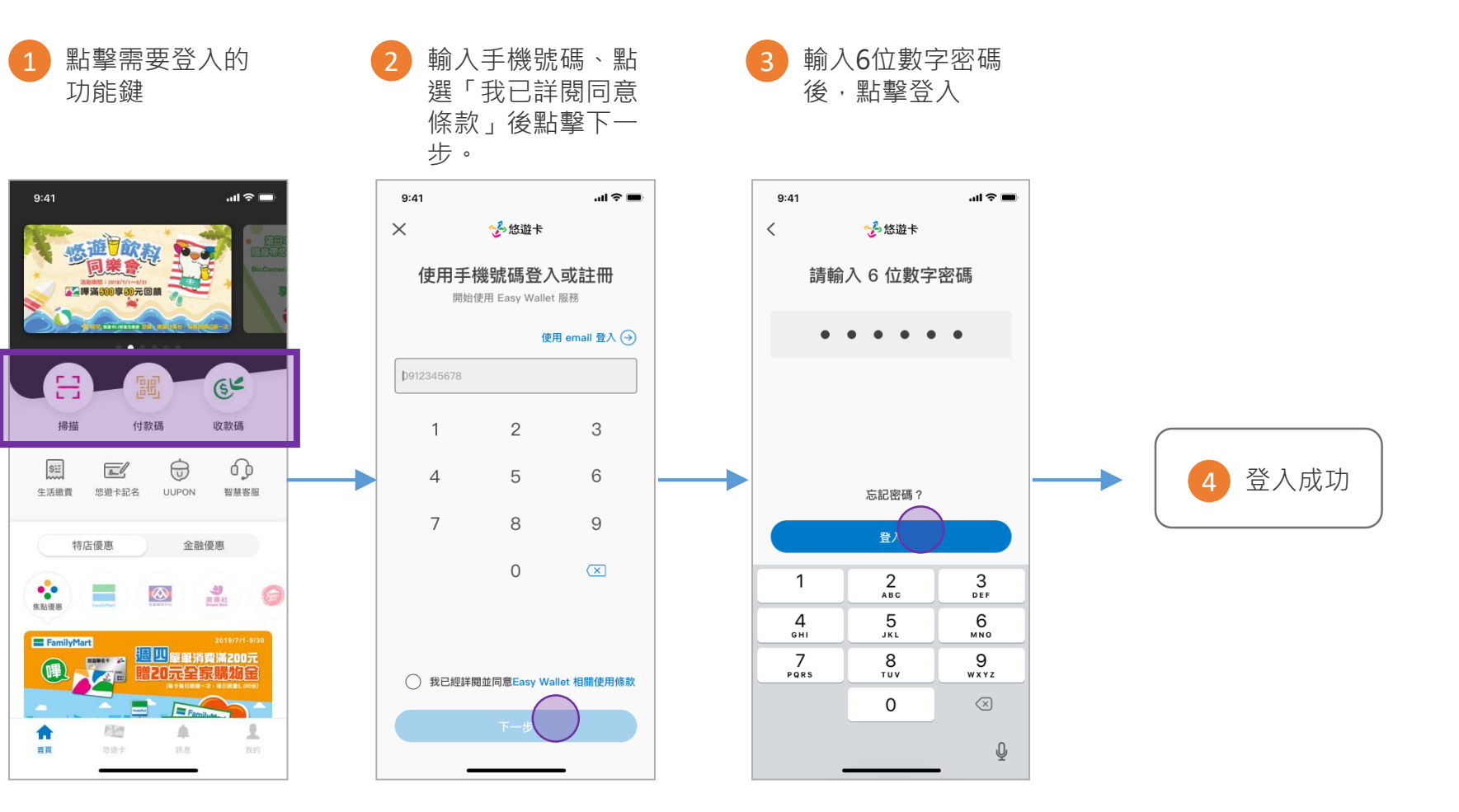

#### Email會員登入流程

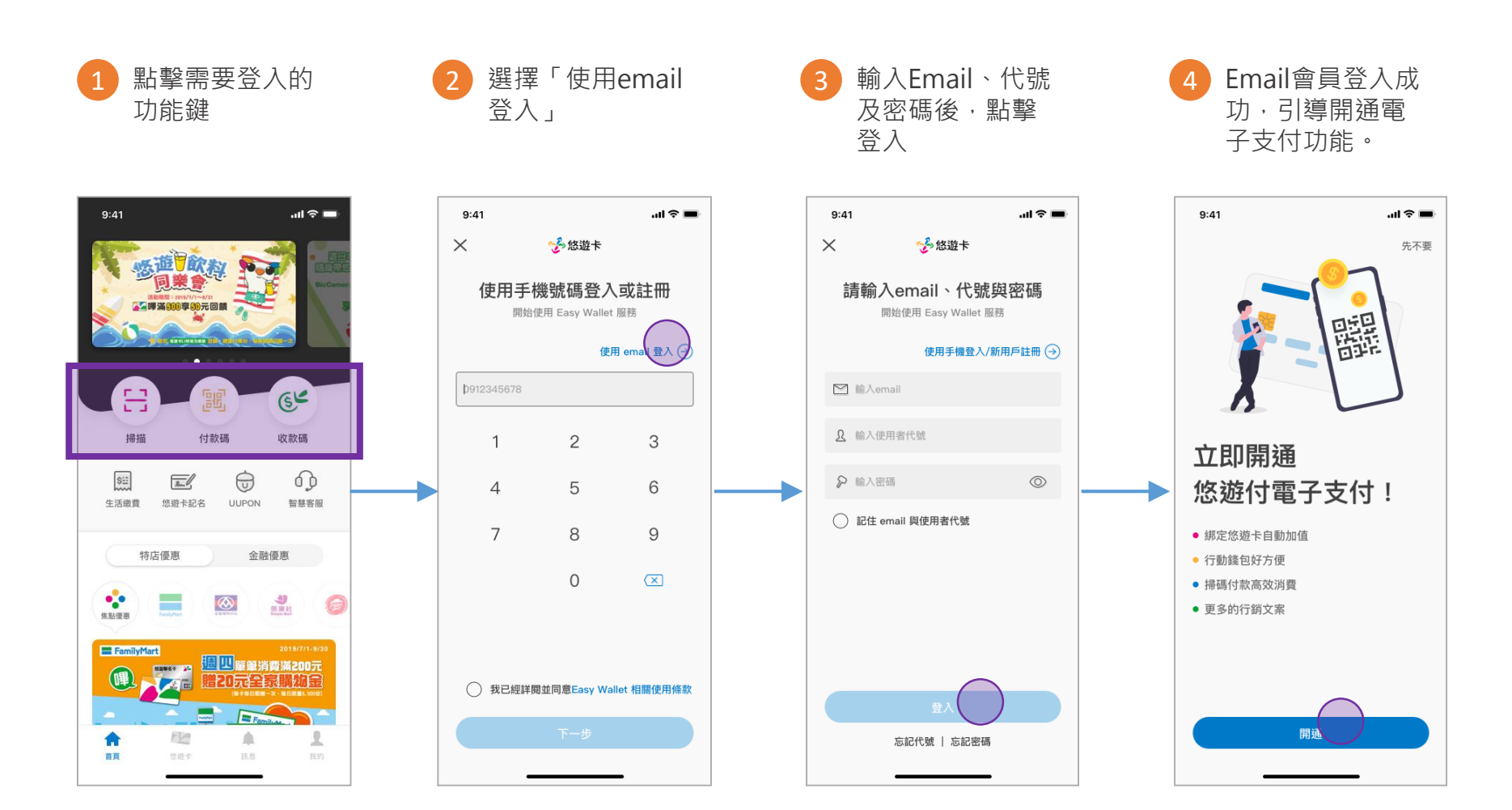

#### Email會員變更成電支會員流程

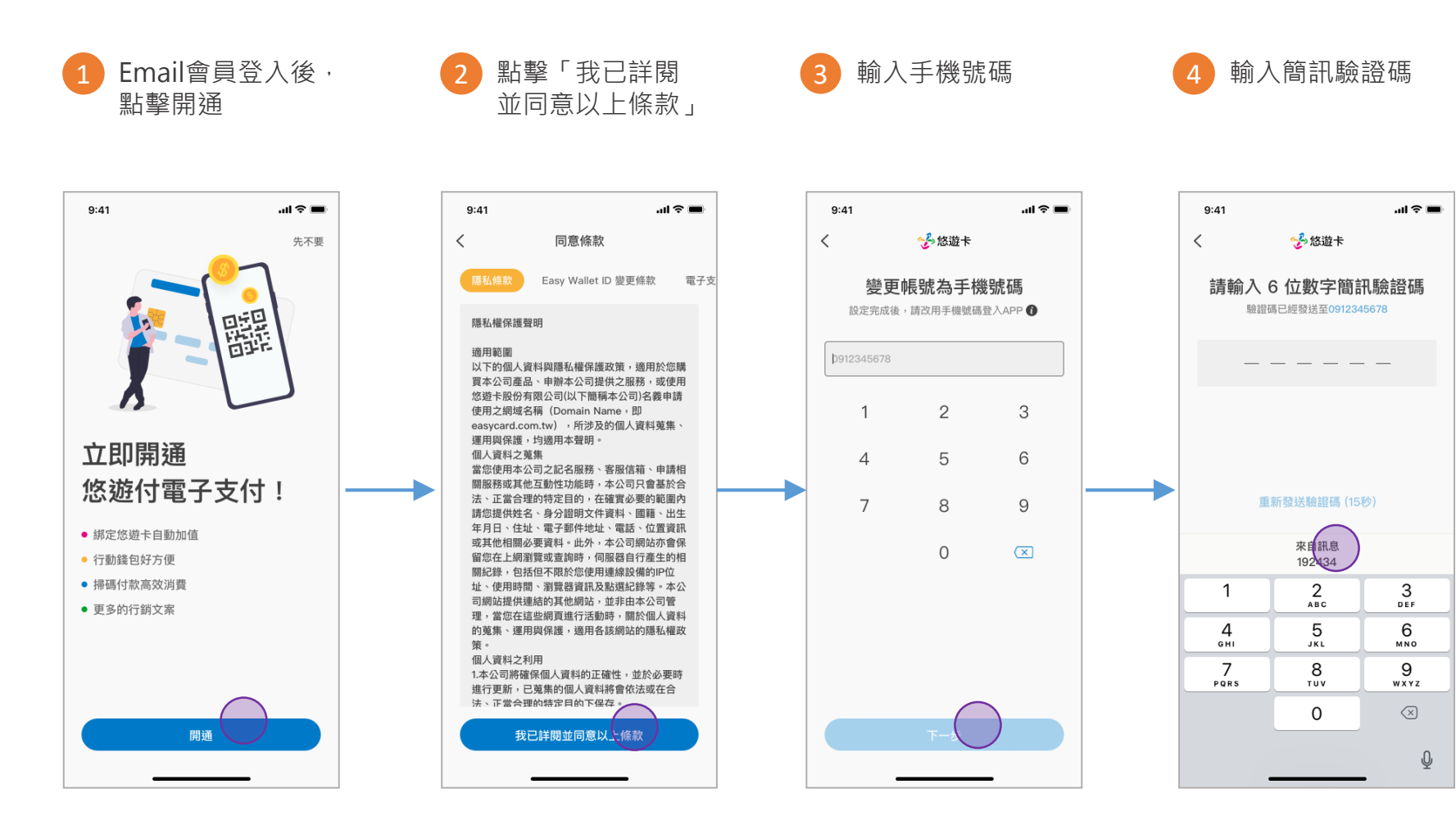

#### Email會員變更成電支會員流程

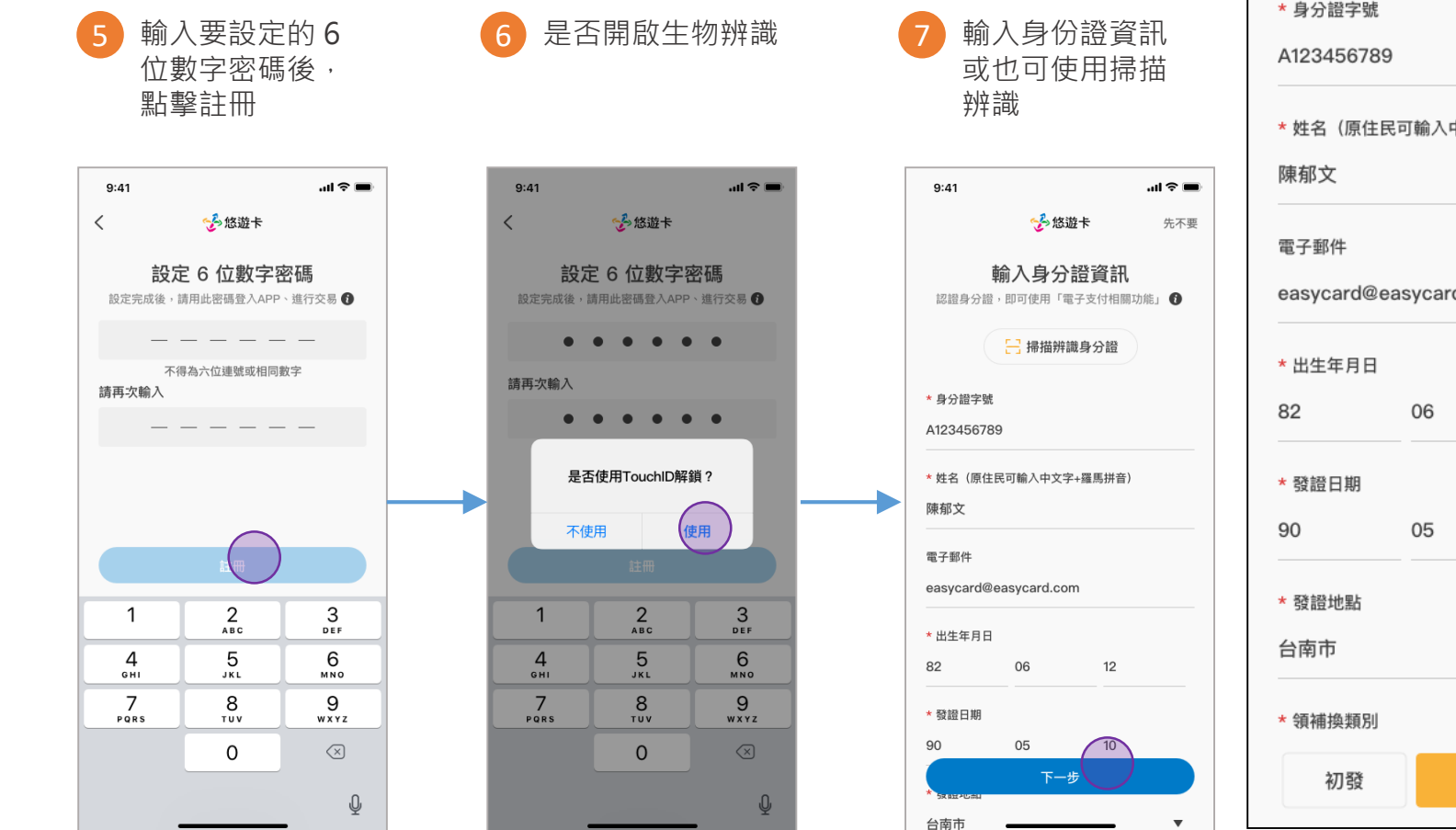

#### 需要填寫的欄位

| * 身分證字號<br>A123456789         |    |    |  |  |  |  |
|-------------------------------|----|----|--|--|--|--|
| * 姓名(原住民可輸入中文字+羅馬拼音)<br>陳郁文   |    |    |  |  |  |  |
| 電子郵件<br>easycard@easycard.com |    |    |  |  |  |  |
| * 出生年月日                       |    |    |  |  |  |  |
| 82                            | 06 | 12 |  |  |  |  |
| * 發證日期                        |    |    |  |  |  |  |
| 90                            | 05 | 10 |  |  |  |  |
| * 發證地點                        |    |    |  |  |  |  |
| 台南市     ▼                     |    |    |  |  |  |  |
| * 領補換類別                       |    |    |  |  |  |  |
| 初發                            | 換發 | 補發 |  |  |  |  |

#### Email會員變更成電支會員流程

7b 掃描身分證資料

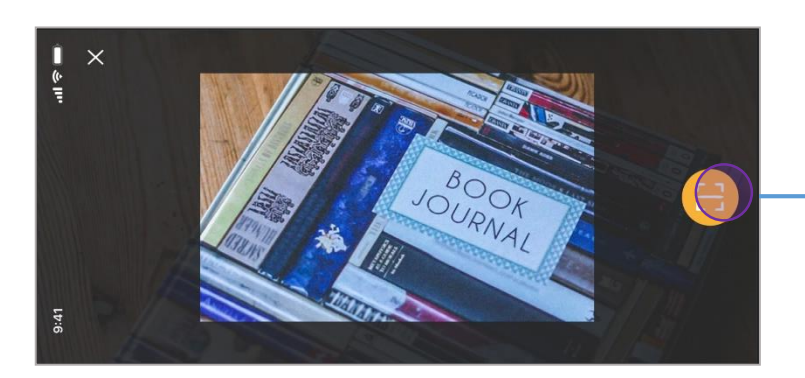

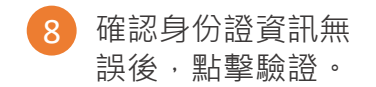

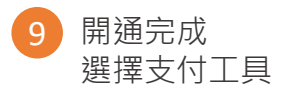

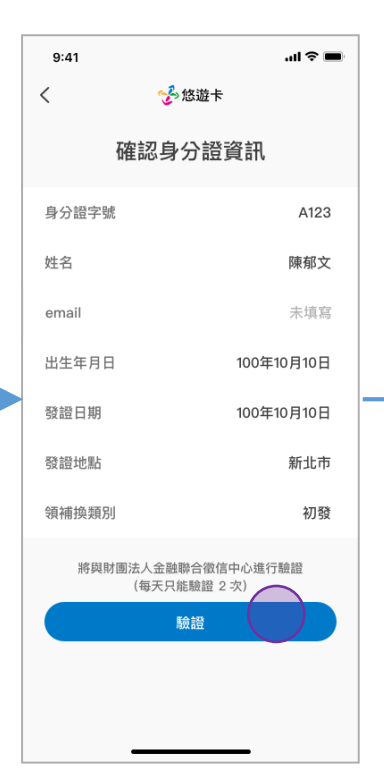

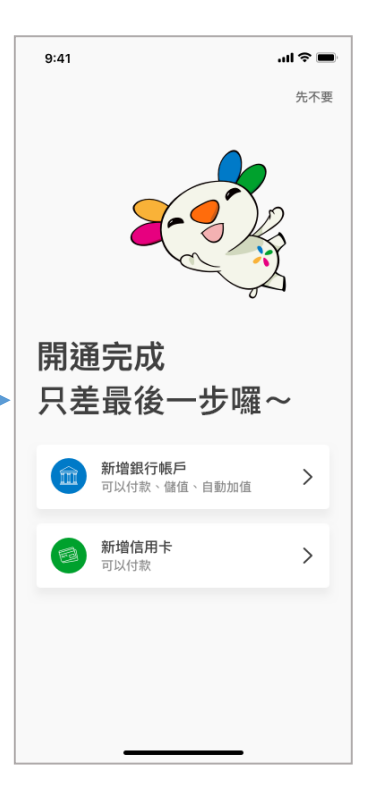

## 悠遊付 EASYWALLET-生活繳費

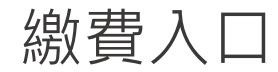

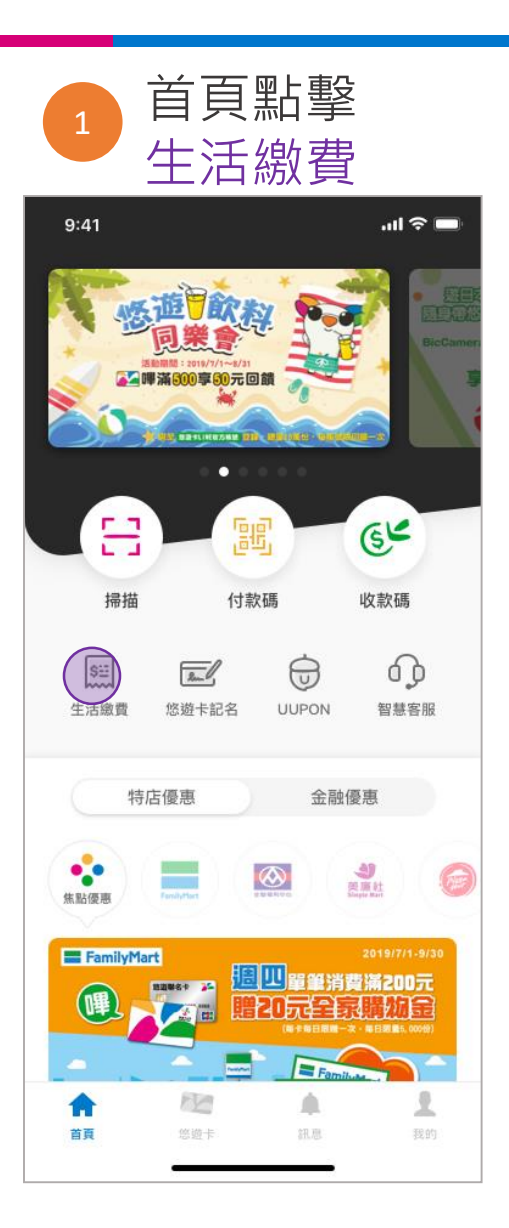

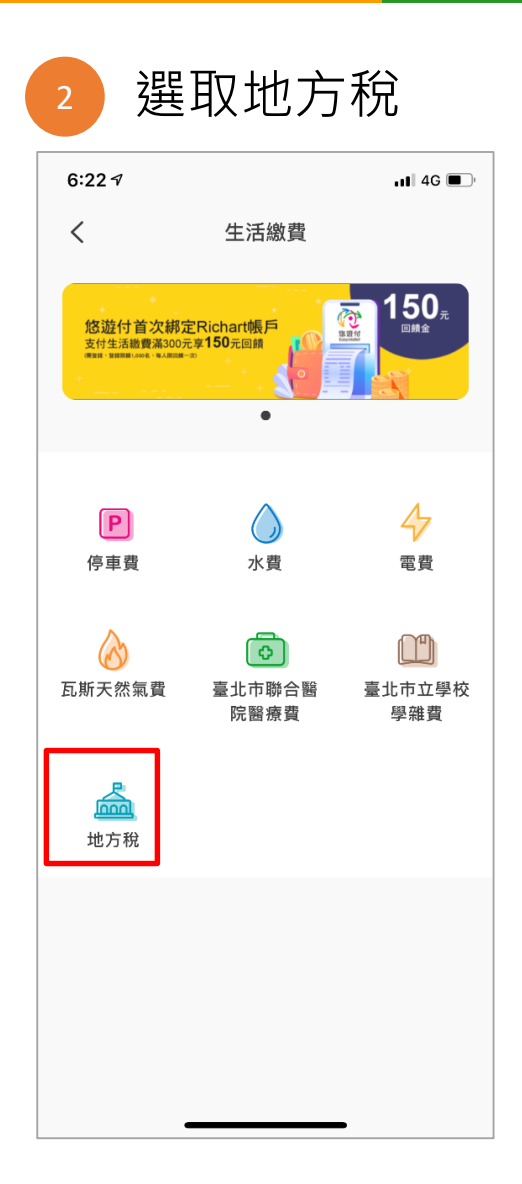

# Thank you !